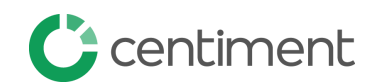

## **Qualtrics Study Setup**

If you need assistance, jump to step 4 to share your survey with us Then notify your account rep or drop us a note at info@centiment.co

## **STEP 1 EMBEDDED DATA**: Enter the embedded data required to pass respondent IDs through your survey.

A. Select Survey Flow

- B. Select Add a New Survey Element Here > Embedded Data
- C. Type in the embedded data: aid, sid, cuid, mb
- D. Select **Move** and drag this section to the top of the survey flow Below is a visualization of these steps

|                                                                              | Projects Contacts Libr                     | ary Admin Help 💽                      |
|------------------------------------------------------------------------------|--------------------------------------------|---------------------------------------|
| Survey Actions Distributions Data & Analysis Reports                         |                                            |                                       |
| 🞸 Look & Feel 🥂 Survey Flow                                                  | [+ Pre                                     | eview Survey Q Search                 |
| Survey Flow Example Survey                                                   |                                            | Zoom Out Zoom in )                    |
| Show Block: Product Innevation (1 Question)                                  | Add Below Move Duplicate Delete            |                                       |
| Hhat do you want to add? Cancel                                              |                                            |                                       |
| Block Stranch Embedded Data Strandomizer Strengthered Service                | e Authenticator                            |                                       |
| ▲ End of Survey                                                              |                                            |                                       |
| + Add a New Element Here                                                     |                                            |                                       |
| Survey Flow Example Survey                                                   |                                            | Zoom Out Zoom In                      |
| Set Embedded Data:      Value will be set from Panel or URL. Set a Value Now |                                            | ·· Type in embedded data              |
| GC Value will be set from Panel or URL. Set a Value Now                      |                                            |                                       |
| Value will be set from Panel or URL. Set a Value Now                         |                                            |                                       |
| Value will be set from Panel or URL. Set a Value Now                         | ۲                                          |                                       |
| Add a New Field Add grow Move                                                | Duplicate Add From Contacts Options Delete | Move embedded data                    |
| Show Block: Product Innovation (1 Question)                                  | Add Below Move Duplicate Delete            | section to the top of the survey flow |
| A Add a New Element Man                                                      |                                            |                                       |

STEP 2 COMPLETION URL: Enter the completion URL so that when respondents reach the end of your

survey, they are returned to Centiment and compensated

- E. Select Add a New Survey Element Here > End of Survey
- F. From the red box, select customize
- G. Select Override Survey Options (pictured below)
- H. Select Redirect to a URL
- I. Enter the **completion URL**, all panelists that reach this URL will be compensated: https://fundraise.centiment.co/api/getQaRedirectScript?sid=\${e://Field/sid}&cuid=\${e://Field/cuid}&mb=\${e://Field/mb}&aid=\${e://Field/aid}
- J. Select OK

Below is a visualization of these steps

| Survey Flow Example   | Customize End Of Survey                                                                                                    | 2      | Coom Out  | Zoom In<br>ow Flow ID: |
|-----------------------|----------------------------------------------------------------------------------------------------|--------|-----------|------------------------|
| Show Block:           | Verride Survey Options                                                                                                    | Move   | Duplicate | Delete                 |
| Set Embedde           | Custom end of survey message                                                                                                    |        |           |                        |
| and Text              | edirect to a URL . https://fundraise.centiment.co/api/getQaRedirectScript?s                                                                           |        |           |                        |
| Add a N               | Send additional thank you email from the library                                                                                                    |        |           |                        |
|                       | Do not increment quota counts.                                                                                                    | ntacts | Options   | Delete                 |
| End of Surve          | Show Response Summary.     Do NOT record any personal information and remove panel association (not recommended).     Flag Response As Screened-Out - |        |           |                        |
| + Add a New Element I | Do NOT record survey response (not recommended).                                                                                                    |        |           |                        |
|                       |                                                                                                    |        |           |                        |
|                       |                                                                                                    |        |           |                        |
|                       |                                                                                                    |        |           |                        |
|                       |                                                                                                    |        |           |                        |
|                       |                                                                                                    |        |           |                        |
|                       |                                                                                                    |        |           |                        |
|                       | ✓ ок                                                                                                    |        |           | -                      |

## STEP 3 SCREEN-OUT URL: Enter the screen-out URL, this will send unqualified respondents back to

Centiment without reward or partial reward. You are not charged for these respondents. Anyone who does not meet your criteria should be redirect to this URL, including any attention check questions. It is preferred that you position screen-out questions in the front ½ of your survey to be considerate of the respondent's time.

Below is an example of an attention check setup. All those that do not select **none of the above** should jump to the end of the block so that they do not proceed through additional questions.

## Below is a visualization of these steps

|     | Recent research on decision making shows that choices are affected by context. Specifically, we are interested in whether you actually take the time to read the directions. To show that you have read the instructions, please check only the "none of the above" option as your answer.<br>Interested<br>Add Display Logic<br>Add Skip Logic<br>Add JavaScript |
|-----|----------------------------------------------------------------------------------------------------|
| Q64 | Recent research on decision making shows that choices are affected by context. Specifically, we are interested in whether you actually take the time to read the directions. To show that you have read the instructions, please check only the "none of the above" option as your answer.  Interested Distressed Excited Upset Strong Guilty None of the above   |
| ſ   | Condition None of the above \$ Is Not Selected \$. Skip To: End of Block \$ Done                                                                                                    |

Next, return to **Survey Flow** and below the survey block containing you screen-out question, select **Add Below** and then select **Branch**. Similar to the previous step, enter the responses and associated logic that will screen-out a respondent.

|   |             |      |                                                                                           | Add Below            | Move Duplica    | te Add From Contacts | Options   | Delete |
|---|-------------|------|-------------------------------------------------------------------------------------------|----------------------|-----------------|----------------------|-----------|--------|
| Ŷ | Show Block  | Proc | duct Innovation (1 Question)                                                              |                      |                 | Add Below Move       | Duplicate | Delete |
|   | Then Brancl | If:  |                                                                                           |                      |                 |                      |           |        |
|   | Questio     | י י  | Q64 Recent researifically, we a $ \! \! \! \! \! \! \! \! \! \! \! \! \! \! \! \! \! \! $ | None of the above $$ | Is Not Selected | ~                    |           | ••     |
|   |             |      |                                                                                           |                      |                 |                      |           | / ОК   |

Next, below your branching logic, you'll wanted to enter your screen-out URL, similar to the completion URL step above:

- K. Select Add a New Survey Element Here > End of Survey
- L. From the red box, select **customize**
- M. Select Override Survey Options
- N. Select Redirect to a URL
- O. Enter the screen-out URL: https://fundraise.centiment.co/api/getQaRedirectScript?sid=\${e://Field/sid}&cuid=\${e://Field/cuid}&mb=\${e://Field/mb}&aid=\${e://Field/aid}&completed=false&reason=term
- P. Select Save

The image below illustrates that both screen-out and completion blocks (End of Survey blocks) will look the same, but should contain different URLs

|   | Show Block I rouger   | interaction (1 guestion)  |                       |                 |              |                     | Add Below               | Move              | Duplicate   | Delete |
|---|-----------------------|---------------------------|-----------------------|-----------------|--------------|---------------------|-------------------------|-------------------|-------------|--------|
|   | Then Branch If:       |                           |                       |                 |              |                     |                         |                   |             |        |
| _ | If Recent research o  | n decision making shows   | that choices are affe | ected by conte  | ext. Specifi | ically, we a        | re intereste            | d in whet         | her you act | ually  |
|   | take the time to read | the directions. To show t | hat you have re Cli   | ick to write Ch | ioice 7 Is N | lot Selecte<br>Move | d Edit Con<br>Duplicate | dition<br>Options | Collapse    | Delete |
|   |                       |                           |                       |                 |              |                     |                         |                   |             |        |
|   |                       | nd of Survey              | Move                  | Duplicate       | Customize    | Delete              | ← s                     | scree             | n-out       | URL    |
|   | + Add a               | New Element Here          |                       |                 |              |                     |                         |                   |             |        |
|   |                       |                           |                       |                 |              |                     |                         |                   |             |        |
|   | End of Survey         | Move Dup                  | licate 🗸 Customize    | Delete <        |              |                     | c                       | omp               | letion      | URL    |
|   |                       |                           |                       |                 |              |                     |                         |                   |             |        |

**STEP 4 SHARE YOUR SURVEY**: Share your project with our qualtrics account: **projects@centiment.co** so that we can monitor the results and collaborate on your build as needed.

- Q. Navigate to the drop down arrow on the right side of your survey
- R. Select Share Project
- S. Enter projects@centiment.co > add
- T. Ensure all the boxes are selected and click **Save** Below is a visualization of these steps

| Projects Contacts Library Admin Help |
|--------------------------------------|
| Last Modified ~                      |
| More Than 30 Days Ago                |
| ⊘ Close                              |
| Survey · Modified Jan 26, 2018       |
| A Rename Project                     |
|                                      |

| IÇS.                   |               |                      |                     | Projects | Contacts   | Library | Admin |
|------------------------|---------------|----------------------|---------------------|----------|------------|---------|-------|
| Collaborate on Project | t: Example Su | rvey                 |                     |          |            |         | - 1   |
| Enter                  |               | -                    |                     |          |            |         |       |
| projects@centiment.c   | 0             |                      |                     |          |            |         |       |
| Type Username or Email | Add U         | Iser and Group Addre | ss Book             |          |            |         | - 1   |
|                        |               |                      |                     |          |            |         | - 1   |
| User                   | Edit          | View Reports         | Activate/Deactivate | Сору     | Distribute |         | - 1   |
|                        |               |                      |                     |          |            |         | - 1   |

|                     |                      | P                   | rojects              | Contacts            | Library           |
|---------------------|----------------------|---------------------|----------------------|---------------------|-------------------|
| ject: Example Surve | У                    |                     |                      |                     |                   |
|                     |                      |                     |                      |                     |                   |
| L, Add User a       | and Group Address Bo | ok                  |                      |                     |                   |
| Edit                | View Reports         | Activate/Deactivate | Conv                 | Distribut           | 8                 |
| Luit                | тон порога           | Autrato/Deactivate  | зору                 | Distribut           |                   |
| Details             | Details              |                     |                      |                     | •                 |
|                     | E                    |                     |                      |                     |                   |
| j                   | ject: Example Surve  | ect: Example Survey | ject: Example Survey | ect: Example Survey | Projects Contacts |

**STEP 5 GATHER YOUR LINKS**: Gather your **survey URL** and **reporting URL** so that you can then deposit them after selecting the **Submit Your Survey** button at the bottom of this document.

| Survey Actions Distributions | Data & Analysis Reports                                                                                                    |
|------------------------------|----------------------------------------------------------------------------------------------------|
| Pause Response Collection    |                                                                                                    |
| Distribution Summary         |                                                                                                    |
| Anonymous Link               | Anonymous Survey Link                                                                                                    |
| Emails                       | A reusable link that can be pasted into emails or onto a website,<br>and is unable to track identifying information of respondents. |
| Personal Links               | https://survey.az1.qualtrics.com/jfe/form/SV_0xMY0ISfUm9U1kF                                                                        |
| ≪₀ Social Media              | Customize Link                                                                                                    |

SURVEY URL: Head to Distributions > Anonymous Link > copy the URL

REPORTING URL: Head to Reports > Share Report > Manage Public Report > turn ON > copy the URL

| Data & Analysis Reports                        |                                                                             |             | _       |                                                                                |       |
|------------------------------------------------|-----------------------------------------------------------------------------|-------------|---------|--------------------------------------------------------------------------------|-------|
| ier v                                          | Share Report 🗸                                                              | <b>\$</b> ~ | Anah    | Manage Public Report                                                           | C     |
| Q64 - Recent research on decision making shows | PDF Document<br>Word Document<br>PowerPoint Slides<br>CSV (Comma Separated) | itions v    | . Analy | On Public report available at the following link:<br>https://ql.tc/6Q2inU Copy |       |
|                                                | Export Raw Data                                                             |             | Recer   | Off Access Code Protection                                                     | ffect |
| Interested                                     | Download Previous Exports                                                   |             | 10001   | Access Cone                                                                    | 1000  |
| Distressed                                     | Manage Public Report                                                        |             |         | Done                                                                           |       |
| Excited                                        | Schedule Report Email                                                       |             |         |                                                                                |       |

Submit Your Survey